# Installing and Running BitCurator

By: Justine Cucchi and Katie Tapia-Lynch

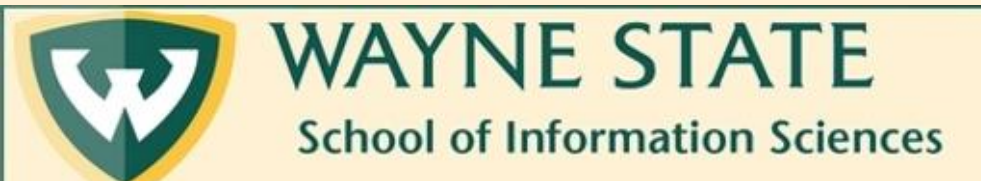

# **Getting Started**

BitCurator's development team has created their own tutorial for understanding BitCurator. If you have more questions after this tutorial or would like to follow along, we are covering pages 5-16 of the PDF.

BitCurator Quickstart Guide: <u>http://distro.ibiblio.org/bitcurator/docs/BitCurator-Quickstart-v2.pdf</u>

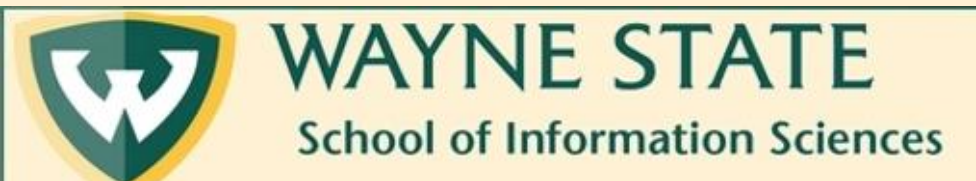

# BitCurator Requirements

- Desktop or laptop with an Intel Core i7 processor (recommended; i5 processors are also suitable)
- 64-bit Windows 10, macOS 10.14 (or newer), or a 64-bit Linux variant.
- 16GB RAM recommended (8GB minimum)
- 20GB free hard disk space (minimum). The virtual machine is approximately 10GB when unzipped, and will expand to 256GB as needed. Solid-state disk (SSD) is recommended but not required.

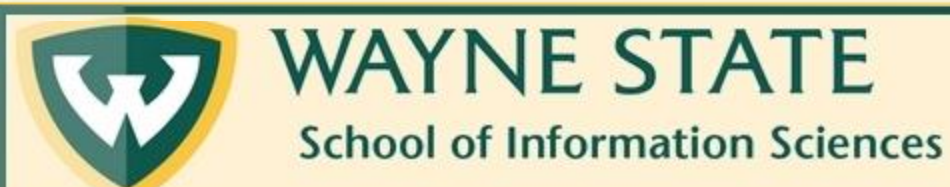

# Step One: Download BitCurator

Go to <u>https://github.com/BitCurator/bitcurator-distro/wiki/Releases</u> and download the BitCurator Virtual Machine Current Release. This may take 1-3 hours.

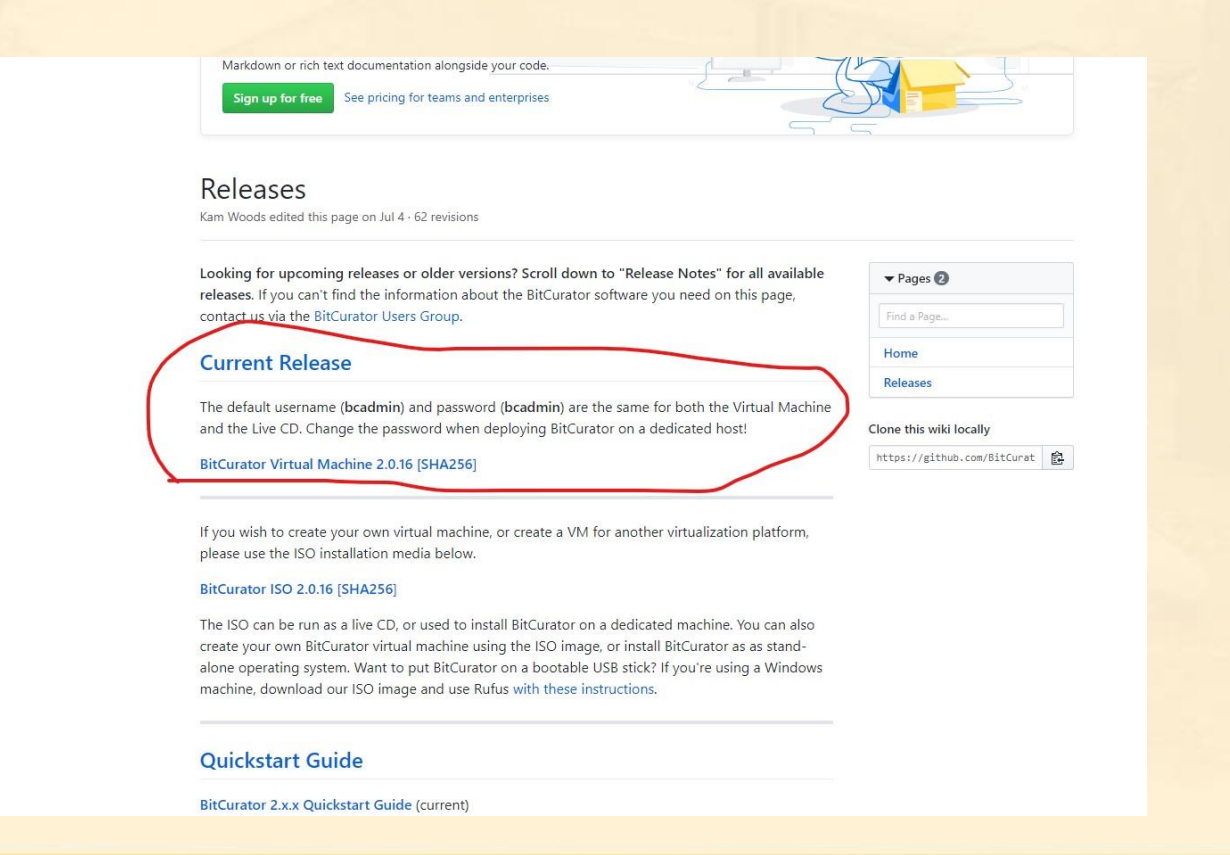

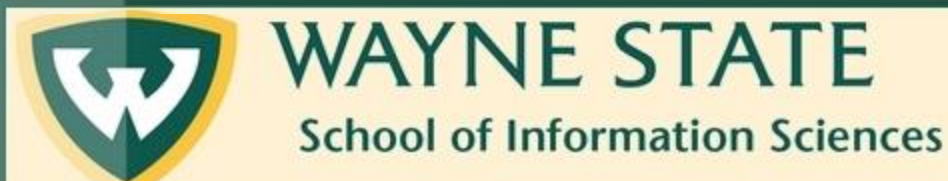

# Step Two: Download 7-Zip

BitCurator will download as a tar.gz file, meaning it has been zipped twice. You will need to download 7-Zip from here <u>https://www.7-zip.org/download.html</u> so you can extract the files.

| at<br>ok<br>ad |
|----------------|
| (              |
|                |
|                |
|                |
|                |
|                |
|                |
| с<br>ш         |
| C              |
| C              |
| C              |
| C              |
|                |
|                |

7-Zip for 64-bit Windows x64 (Intel 64 or AMD64) 7-Zip for Windows IA-64 (Itanium)

| WAYNE          | STATE           |
|----------------|-----------------|
| School of Info | mation Sciences |

# Step Three: Extract the Files

Once 7-Zip is downloaded, you will be able to unzip the BitCurator files. Within Downloads, right-click on BitCurator-2.0.16.tar.gz (or whichever version it is), scroll down to 7-zip, and select Extract Here.

| I 🔄 🚽 🚽 File Home Share View C                                                                                                    | Extract Downloa<br>compressed Folder Tools           | ds                                                 |                                                                                                    |   |  |  |
|----------------------------------------------------------------------------------------------------|------------------------------------------------------|----------------------------------------------------|----------------------------------------------------------------------------------------------------|---|--|--|
| to Quick<br>Copy Paste<br>access<br>Cilipboard                                                                                                    | Move Copy<br>to to Organize                          | New item •<br>Easy access •<br>New folder<br>New O | Open •     Select all       Edit     Select none       History     Invert selection       pen     Select                  |   |  |  |
| - → · ↑ ↓ > This PC > Downlo<br>Name<br>Quick access<br>Desktop                                                                                                    | (4)                                                  | ate modified Type                                  | Size                                                                                                    |   |  |  |
| Downloads     Documents     Documents     Slide 2.jpg     Slide 1 ing                                                                                                    | r-2.0.16.tar.gz                                      | 02/2010 3/23 DM G7 File<br>with<br>to OneDrive     | 4,176,661 KB<br>201 KB<br>159 KB                                                                                          |   |  |  |
| Pictures     Pictures     Pictures | 7-Zip<br>7-Zip<br>CRC S<br>CRC S<br>Scan<br>Le Share | HA >                                               | Open archive     Open archive     Extract files     Extract Here     Extract to "BitCurator-2.0.16.tar\"     Test archive |   |  |  |
| SIS Tech Inventories<br>Creative Cloud Files                                                                                                    | rs Resto                                             | re previous versions                               |                                                                                                    |   |  |  |
| 📥 OneDrive - Wayne Sti                                                                                                    | Send                                                 | to >                                               | Add to archive<br>Compress and email                                                                                      |   |  |  |
| This PC                                                                                                    | Cut<br>Copy                                          |                                                    | Add to "BitCurator-2.0.16.tar.gz.7z"                                                                                      |   |  |  |
| 🥏 Network                                                                                                    | Creat<br>Delet<br>Renar                              | e shortcut<br>e                                    | Add to "BitCurator-2.0.16.tar.gz.zip"<br>Compress to "BitCurator-2.0.16.tar.gz.zip" and email                             | I |  |  |
|                                                                                                    | Prope                                                | rties                                              |                                                                                                    |   |  |  |

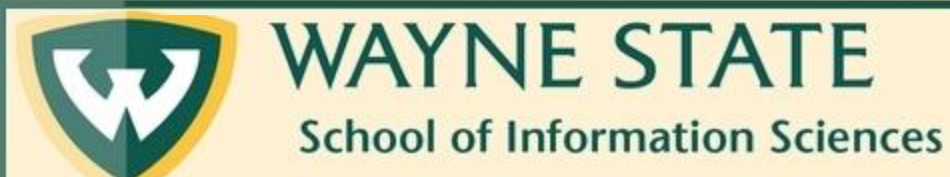

### Step Three Cont.

#### You will know it is extracting when you see this dialog box.

| Organize      | New                 | Oper        | Select                     |                      |                  |        |      |                  |
|---------------|---------------------|-------------|----------------------------|----------------------|------------------|--------|------|------------------|
| ls            |                     |             |                            |                      |                  |        | v či | Search Downloads |
|               |                     | 1           |                            |                      |                  |        |      |                  |
|               | Date modified       | Туре        | Size                       |                      |                  |        |      |                  |
|               |                     |             | 0001001000                 |                      |                  |        |      |                  |
|               | 8/27/2019 10:17 AM  | JPG File    | 149 KB                     |                      |                  |        |      |                  |
| )             |                     |             | 27% Extracting C:\Users\fo | 0074\Do ator-2.0.16. | tar.gz           | - 🗆 ×  |      |                  |
| 2.0.16.tar.gz | 8/22/2019 3:23 PM   | GZ File     | Derend Press               | 00.00.07             | Tatal days       | 4070 M |      |                  |
|               | 8/22/2019 1:56 PM   | JPG File    | Bemaining time:            | 00:01:29             | Speed:           | 4076 M |      |                  |
|               | 8/22/2019 1:53 PM   | JPG File    | Files:                     | 0                    | Processed:       | 690 M  |      |                  |
|               | 8/22/2019 1:24 PM   | GIF File    | Compression ratio:         | 43%                  | Compressed size: | 301 M  |      |                  |
| (1)           |                     |             |                            |                      |                  |        |      |                  |
| •             | 7/10/2010 A-20 DM   | Application | Extracting                 |                      |                  |        |      |                  |
|               | 17 13/2013 4:201 14 | Application | RitCurator-2.0.16 tar      |                      |                  |        |      |                  |
| ear (1)       |                     |             |                            |                      |                  |        |      |                  |
|               | 6/14/2019 12:34 PM  | File folder |                            |                      |                  |        |      |                  |
|               |                     |             | a ferrar and the           |                      |                  |        |      |                  |
|               |                     |             |                            |                      |                  |        |      |                  |
|               |                     |             |                            |                      |                  |        |      |                  |
|               |                     |             |                            |                      |                  |        |      |                  |
|               |                     |             |                            |                      |                  |        |      |                  |
|               |                     |             |                            |                      |                  |        |      |                  |
|               |                     |             |                            | Background           | Pause            | Cancel |      |                  |
|               |                     |             |                            | -                    |                  |        |      |                  |
|               |                     |             |                            |                      |                  |        |      |                  |
|               |                     |             |                            |                      |                  |        |      |                  |
|               |                     |             |                            |                      |                  |        |      |                  |
|               |                     |             |                            |                      |                  |        |      |                  |
|               |                     |             |                            |                      |                  |        |      |                  |
|               |                     |             |                            |                      |                  |        |      |                  |
|               |                     |             |                            |                      |                  |        |      |                  |
|               |                     |             |                            |                      |                  |        |      |                  |
|               |                     |             |                            |                      |                  |        |      |                  |
|               |                     |             |                            |                      |                  |        |      |                  |
|               |                     |             |                            |                      |                  |        |      |                  |
|               |                     |             |                            |                      |                  |        |      |                  |
|               |                     |             |                            |                      |                  |        |      |                  |

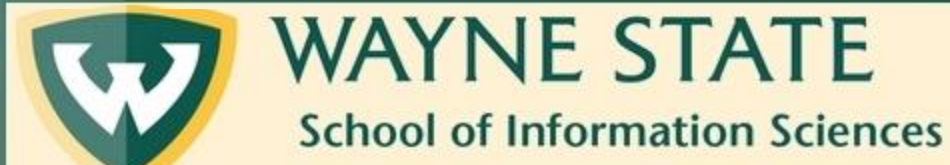

# Step Four: Extract the Files Again

Since the files have been zipped twice, you will need to extract them once more. Repeat Step Three on the file titled BitCurator-2.0.16.tar.

| Ouick access         | Name               |                                 | Date modified      | Туре               | Size                                                         |   |
|----------------------|--------------------|---------------------------------|--------------------|--------------------|--------------------------------------------------------------|---|
| Deskton 🖈            | V Today (2)        |                                 |                    |                    |                                                              |   |
| Downloads &          | Slide 3.jpg        |                                 | 8/27/2019 10:17 AM | JPG File           | 149 KB                                                       |   |
| Documents 🔹          | 🖬 Slide 4.jpg      |                                 | 8/27/2019 10:19 AM | JPG File           | 88 KB                                                        |   |
| Pictures &           | ✓ Last week (4)    |                                 |                    |                    |                                                              |   |
| Don't Send to Team   | BitCurator-2.0     | .16.tar.gz                      | 8/22/2019 3:23 PM  | GZ File            | 4,176,661 KB                                                 |   |
| Internal             | Slide 2.jpg        |                                 | 8/22/2019 1:56 PM  | JPG File           | 201 KB                                                       |   |
| SIS Tech             | 🖬 Slide 1.jpg      |                                 | 8/22/2019 1:53 PM  | JPG File           | 169 KB                                                       |   |
|                      | 🖬 rpg.gif          |                                 | 8/22/2019 1:24 PM  | GIF File           | 3,819 KB                                                     |   |
| 313 lech inventories | ✓ Last month (1)   |                                 |                    |                    |                                                              |   |
| Creative Cloud Files | 🔏 rufus-3.6.exe    |                                 | 7/19/2019 4:20 PM  | Application        | 1,110 KB                                                     |   |
| OneDrive - Wayne Sti | V Earlier this yea | ar (2)                          |                    |                    |                                                              |   |
| This PC              | BitCurator-2.0     | 16+sr                           | 6/1/2010.12-25 AM  | TAR File           | 11,100,170                                                   |   |
| Network              | Wallpapers         | ers Open with  Move to OneDrive |                    | File folder        |                                                              |   |
|                      |                    | 7-Zip                           | >                  | Open archive       |                                                              |   |
|                      |                    | CRC SHA                         | >                  | Open archive       |                                                              | > |
|                      |                    | 🕀 Scan with Windows D           | efender            | Extract files      |                                                              |   |
|                      |                    | 🖻 Share                         |                    | Extract Here       |                                                              |   |
|                      |                    | Give access to                  | >                  | Extract to "BitCur | ator-2.0.16\"                                                |   |
|                      |                    | Restore previous versi          | ons                | Test archive       |                                                              |   |
|                      |                    | Send to                         | >                  | Add to archive     |                                                              |   |
|                      |                    |                                 |                    | Compress and er    | nail                                                         |   |
|                      |                    | Cut                             |                    | Add to "BitCurate  | or-2.0.16.tar.7z"                                            |   |
|                      |                    |                                 |                    | Compress to "Bit   | Curator-2.0.16.tar./z" and email                             |   |
|                      |                    | Create shortcut                 |                    | Add to "BitCurate  | or-2.0. Io.tar.zip"<br>Constant 2.0.15 to a sinil and annuli |   |
|                      |                    | Delete                          |                    | Compress to "Bit   | curator-2.0. ro.tar.zip and email                            |   |
|                      |                    |                                 |                    |                    |                                                              |   |

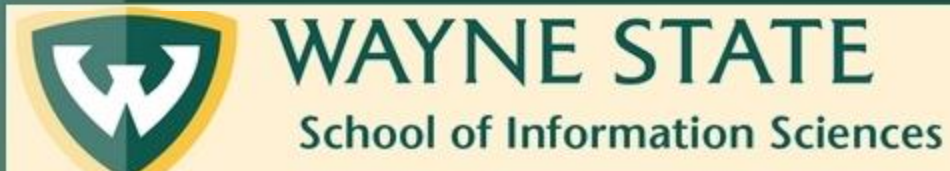

#### Step Five: Download Oracle VM Virtualbox

Now that BitCurator is ready, you need to install Oracle VM Virtualbox to run the program. Go to the link here: <u>https://www.virtualbox.org/wiki/Downloads</u> and click on Windows hosts for Windows users or OS X hosts for Mac users.

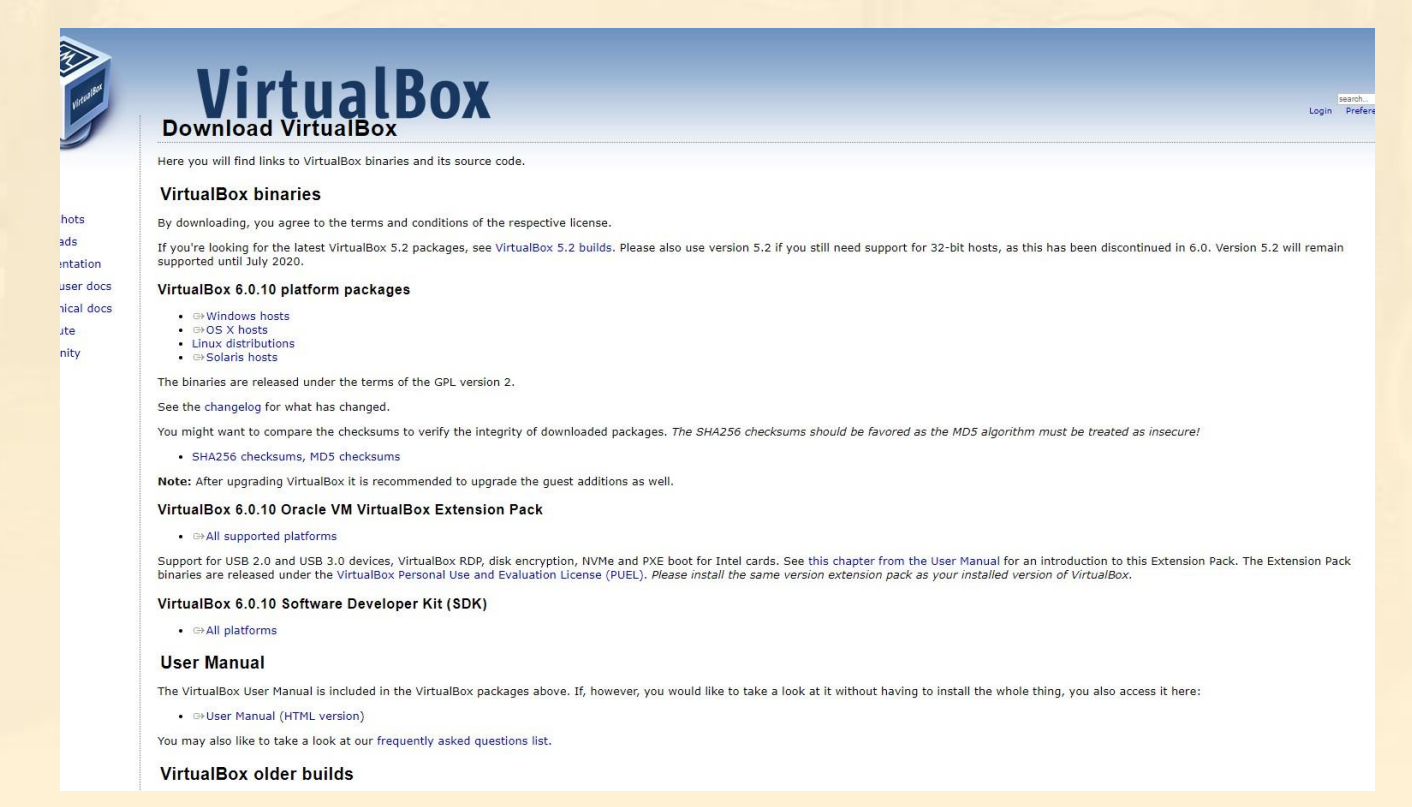

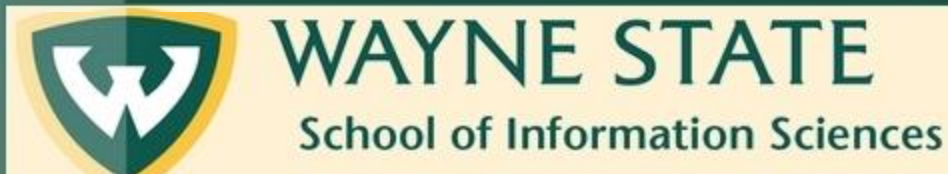

# Step Five Cont.

Once you click on your download within the website, click on the Virtual Box file in your Downloads folder and follow the installation instructions.

| Name                                               | Date modified      | Туре        | Size         |
|----------------------------------------------------|--------------------|-------------|--------------|
| ck access                                          |                    |             |              |
| ktop 💉 Today (5)                                   |                    |             |              |
| /nloads 💉 📓 Slide 5.jpg                            | 8/27/2019 10:25 AM | JPG File    | 116 KB       |
| ments Slide 4.jpg                                  | 8/27/2019 10:19 AM | JPG File    | 88 KB        |
| Slide 3.jpg                                        | 8/27/2019 10:17 AM | JPG File    | 149 KB       |
| ires 🚿 🔳 Slide 6.jpg                               | 8/27/2019 10:44 AM | JPG File    | 221 KB       |
| 't Send to Team 🐧 VirtualBox-6.0.10-132072-Win.exe | 8/27/2019 10:45 AM | Application | 166,375 KB   |
| nal V Last week (4)                                |                    |             |              |
| Fech BitCurator-2.0.16.tar.gz                      | 8/22/2019 3:23 PM  | GZ File     | 4,176,661 KB |
| ech Inventories 📓 Slide 2.jpg                      | 8/22/2019 1:56 PM  | JPG File    | 201 KB       |
| e Cloud Files 🔲 Slide 1.jpg                        | 8/22/2019 1:53 PM  | JPG File    | 169 KB       |
| rpg.gif                                            | 8/22/2019 1:24 PM  | GIF File    | 3,819 KB     |
| Ve - wayne sta<br>V Last month (1)                 |                    |             |              |
| C 🔏 rufus-3.6.exe                                  | 7/19/2019 4:20 PM  | Application | 1,110 KB     |
| rk v Earlier this year (3)                         |                    |             |              |
| BitCurator-2.0.16.tar                              | 6/1/2019 12:35 AM  | TAR File    | 11,100,170   |
|                                                    | 6/14/2019 12:34 PM | File folder |              |
| BitCurator-2.0.16                                  | 6/1/2019 12:35 AM  | File folder |              |

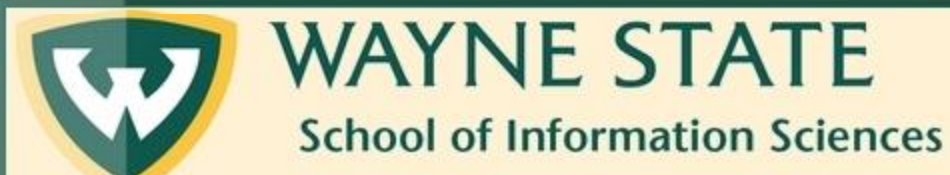

# Step Six: Download the VirtualBox Extension Pack

Once VirtualBox is installed, you will need to also download the Extension Pack. Go to the same webpage as before and click on All supported platforms.

|   | VirtualBox<br>Download VirtualBox                                                                                                    |
|---|----------------------------------------------------------------------------------------------------|
|   | Here you will find links to VirtualBox binaries and its source code.                                                                                                    |
|   | VirtualBox binaries                                                                                                    |
|   | By downloading, you agree to the terms and conditions of the respective license.                                                                                                    |
|   | If you're looking for the latest VirtualBox 5.2 packages, see VirtualBox 5.2 builds. Please also use version 5.2 if you still need support for 32-bit hosts, as this has been discontinued in 6.0. Version 5.2 will remain supported until July 2020.                                                                                                    |
|   | VirtualBox 6.0.10 platform packages                                                                                                    |
|   | • ©+Windows hosts                                                                                                    |
|   | • ⊕AS X hosts<br>• Linux distributions                                                                                                    |
|   | ©>Solaris hosts                                                                                                    |
|   | The binaries are released under the terms of the GPL version 2.                                                                                                    |
|   | See the changelog for what has changed.                                                                                                    |
|   | You might want to compare the checksums to verify the integrity of downloaded packages. The SHA256 checksums should be favored as the MD5 algorithm must be treated as insecure!                                                                                                    |
|   | SHA256 checksums, MD5 checksums                                                                                                    |
|   | Note: After upgrading VittualBox it is recommended to upgrade the guest additions as well.                                                                                                    |
| - | VirtualBox 6.0.10 Oracle VM VirtualBox Extension Pack                                                                                                    |
|   | G+All supported platforms                                                                                                    |
|   | Support for USB 2.0 and USB 3.0 devices, VirtualBox RDP, disk encryption, NVMe and PXE boot for Intel cards. See this chapter from the User Manual for an introduction to this Extension Pack. The Extension Pack binaries are released under the VirtualBox Personal Use and Evaluation License (PUEL). Please install the same version extension pack as your installed version of VirtualBox. |
|   | VirtualBox 6.0.10 Software Developer Kit (SDK)                                                                                                    |
|   |                                                                                                    |
|   | User Manual                                                                                                    |
|   | The VirtualBox User Manual is included in the VirtualBox packages above. If, however, you would like to take a look at it without having to install the whole thing, you also access it here:                                                                                                    |
|   | • • User Manual (HTML version)                                                                                                    |
|   | You may also like to take a look at our frequently asked questions list.                                                                                                    |
|   |                                                                                                    |

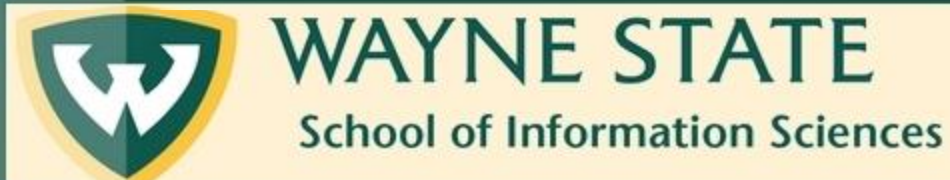

### Step Six Cont.

# Double-click on the Oracle\_VM\_VirtualBox\_Extension\_Pack file in the Downloads folder and let it run.

| to Quick Copy Paste  | 从 Cut<br>₩ Copy path<br>Paste shortcut | Move Copy<br>to * to *      | me New folder      | em •<br>cess •<br>Properties | ipen • Se<br>dit Se<br>istory In | elect all<br>elect none<br>vert selection |  |
|----------------------|----------------------------------------|-----------------------------|--------------------|------------------------------|----------------------------------|-------------------------------------------|--|
| Clipboard            |                                        | Organize                    | New                | Open                         |                                  | Select                                    |  |
| → × ↑ 🕹 > Thi        | is PC > Download                       | s                           |                    |                              |                                  |                                           |  |
|                      | Name                                   |                             | Date modified      | Type                         | Size                             |                                           |  |
| 🖈 Quick access       | <b>T</b> 1 (7)                         |                             |                    |                              |                                  |                                           |  |
| 🔜 Desktop 🛛 🖈        | ✓ Ioday (/) —                          |                             |                    |                              |                                  |                                           |  |
| 🕹 Downloads 🛛 🖈      | Slide 7.jpg                            |                             | 8/27/2019 10:47 AM | JPG File                     | 78 KB                            |                                           |  |
| 🛱 Documents 🛷        | VirtualBox-6                           | .0.10-132072-Win.exe        | 8/27/2019 10:45 AM | Application                  | 166,375 KB                       |                                           |  |
| Pictures *           | Slide 6.jpg                            |                             | 8/27/2019 10:44 AM | JPG File                     | 221 KB                           |                                           |  |
| Don't Send to Team   | Slide 5.jpg                            |                             | 8/27/2019 10:25 AM | JPG File                     | 116 KB                           |                                           |  |
| Internal             | Slide 4.jpg                            |                             | 8/27/2019 10:19 AM | JPG File                     | 88 KB                            |                                           |  |
|                      | Slide 3.jpg                            |                             | 8/27/2019 10:17 AM | JPG File                     | 149 KB                           |                                           |  |
| SIS lech             | Vacle_VM_V                             | /irtualBox_Extension_Pack-6 | 8/2//2019 10:52 AM | VirtualBox Extensi           | 22,618 KB                        |                                           |  |
| SIS Tech Inventories | ✓ Last week (4)                        | )                           |                    |                              |                                  |                                           |  |
| Creative Cloud Files | BitCurator-2                           | .0.16.tar.gz                | 8/22/2019 3:23 PM  | GZ File                      | 4,176,661 KB                     |                                           |  |
|                      | 📓 Slide 2.jpg                          |                             | 8/22/2019 1:56 PM  | JPG File                     | 201 KB                           |                                           |  |
| OneDrive - Wayne Sti | 📓 Slide 1.jpg                          |                             | 8/22/2019 1:53 PM  | JPG File                     | 169 KB                           |                                           |  |
| This PC              | 📓 rpg.gif                              |                             | 8/22/2019 1:24 PM  | GIF File                     | 3,819 KB                         |                                           |  |
| Network              | ✓ Last month (                         | 1)                          |                    |                              |                                  |                                           |  |
|                      | 🔏 rufus-3.6.exe                        | 2                           | 7/19/2019 4:20 PM  | Application                  | 1,110 KB                         |                                           |  |
|                      | $\sim$ Earlier this year               | ear (3)                     |                    |                              |                                  |                                           |  |
|                      | BitCurator-2                           | .0.16.tar                   | 6/1/2019 12:35 AM  | TAR File                     | 11,100,170                       |                                           |  |
|                      |                                        |                             | 6/14/2019 12:34 PM | File folder                  |                                  |                                           |  |
|                      | BitCurator-2                           | .0.16                       | 6/1/2019 12:35 AM  | File folder                  |                                  |                                           |  |

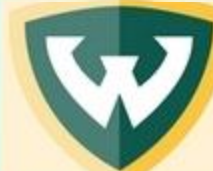

WAYNE STATE School of Information Sciences

# Step Seven: Add BitCurator to VirtualBox

# Open and run VirtualBox. Once it is running, click on Add. A File Explorer tab will appear when you do this.

| Y Tools                       | 8           | Preferences | Import Exp    | oort New A  | Add       |            |                  |           |
|-------------------------------|-------------|-------------|---------------|-------------|-----------|------------|------------------|-----------|
|                               |             | Welcome     | e to VirtualB | ox!         |           |            | -                |           |
| Select a virtual machine file | 2<br>2      |             |               |             |           |            |                  |           |
| 🗧 🚽 🕤 🛧 👗 > Justi             | ne Cucchi 🔉 |             |               |             |           | v ♂ Sear   | ch Justine Cuccl | hi 🔎      |
| Organize 👻 New folder         |             |             |               |             |           |            |                  | - 🗆 🕻     |
| ^                             |             | _           |               |             | -         |            |                  |           |
| 📌 Quick access                |             |             |               |             |           |            | 0                |           |
| 📃 Desktop 🛛 🖈                 | VirtualBox  | 3D Objects  | AnnData       | Application | Contacts  | Cookies    | Creative         | Deskton   |
| 🕹 Downloads 🖈                 | WITCHIDOX   | 50 Objects  | Apport        | Data        | contacts  | COOKIES    | Cloud Files      | Desktop   |
| 🗎 Documents 🖈                 | Cr-D        | N           |               |             |           |            |                  | T.A.D     |
| 📰 Pictures 🛛 🖈                |             | 0           |               |             |           | 14         |                  |           |
| 📙 Don't Send to Te            | Documents   | Downloads   | Favorites     | Links       | Local     | MicrosoftE | Music            | My        |
| - Internal                    |             |             |               |             | Settings  | dgeBackup  |                  | Documents |
| SIS Tech                      |             | -           | -             | -           |           | -          |                  |           |
| SIS Tech Invento              |             | 6           |               |             |           | 12         | P                |           |
| Creative Cloud Fil            | NetHood     | OneDrive    | OneDrive -    | Pictures    | PrintHood | Saved      | Searches         | SendTo    |
|                               |             |             | Wayne         |             |           | Games      |                  |           |
| OneDrive - Wayne              |             |             | University    |             |           |            |                  |           |
| 💻 This PC                     |             |             | H mt          |             |           |            |                  |           |
| ~                             | -           | -           |               |             |           |            |                  |           |

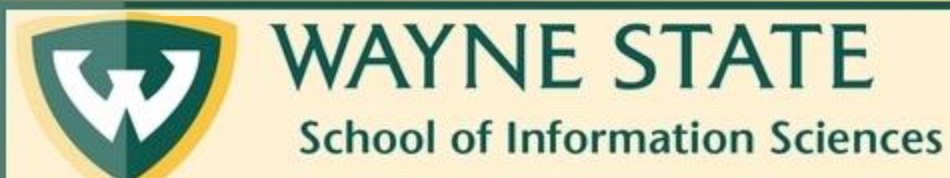

#### Step Seven Cont.

#### Navigate to your Downloads folder and click on the BitCurator folder.

| Y Tools                                                                                                    | Preferences Import           | Export New Add                          |        |                  | •        |      |   |
|----------------------------------------------------------------------------------------------------|------------------------------|-----------------------------------------|--------|------------------|----------|------|---|
| Select a virtual machine file                                                                                                    |                              |                                         |        |                  |          |      | > |
| ← → 丶 ↑ 🕹 > This PC >                                                                                                    | Downloads                    |                                         | ~ Ū    | Search Dov       | wnloads  |      | ٩ |
| Organize 👻 New folder                                                                                                    |                              |                                         |        |                  | == -     |      | 0 |
| ★ Quick access A Name ✓ Earli                                                                                                    | er this year (2)             | Date modified                           | Туре   |                  | Size     |      |   |
| <ul> <li>Downloads</li> <li>W</li> <li>Documents</li> <li>Pictures</li> <li>Don't Send to Te</li> <li>Internal</li> <li>SIS Tech</li> <li>SIS Tech Invento</li> <li>Creative Cloud Fil</li> <li>OneDrive - Wayne</li> <li>This PC</li> </ul> | allpapers<br>:Curator-2.0.16 | 6/14/2019 12:34 PM<br>6/1/2019 12:35 AM | File † | folder<br>folder |          |      |   |
|                                                                                                    |                              |                                         | _      | 10.1             | 1. 61 /* | 1+ 1 |   |

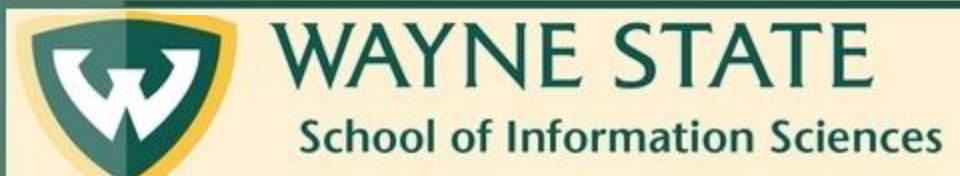

#### Step Seven Cont.

Once within the BitCurator folder in your Downloads, double-click on BitCurator-2.0.16.vbox, or whichever version number yours is.

| Tools                                                                                                    | Preferences Unport                    | Export New Add    |                       |                   |
|----------------------------------------------------------------------------------------------------|---------------------------------------|-------------------|-----------------------|-------------------|
| Select a virtual machine f                                                                                                    | ile                                   |                   |                       |                   |
| 🗧 🔶 👻 🕇 📙 > Thi                                                                                                    | is PC → Downloads → BitCurator-2.0.16 |                   | ע ט Search            | BitCurator-2.0.16 |
| Organize 👻 New folde                                                                                                    | er                                    |                   |                       | iii - 🔟 🔇         |
| <ul> <li>Quick access</li> <li>Desktop</li> <li>Downloads</li> <li>Documents</li> <li>Pictures</li> <li>Don't Send to Te</li> <li>Internal</li> <li>SIS Tech</li> <li>SIS Tech Invento</li> <li>Creative Cloud Fil</li> <li>OneDrive - Wayne</li> </ul> | BitCurator-2.0.16.vbox                | 6/1/2019 12:34 AM | iype<br>VirtualBox Ma | size              |
| This PC                                                                                                    |                                       |                   |                       |                   |

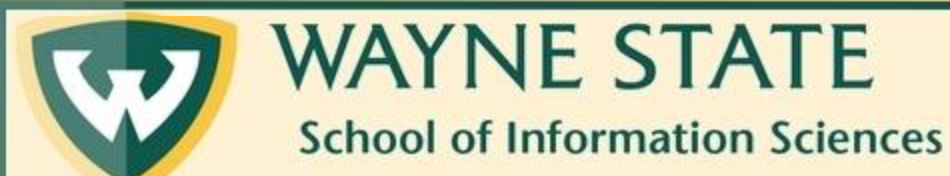

# Step Eight: Turn On BitCurator and See If It Runs

Afterward, VirtualBox will take you back to its home screen. BitCurator will be on the left side. Click on Start to see if it powers on.

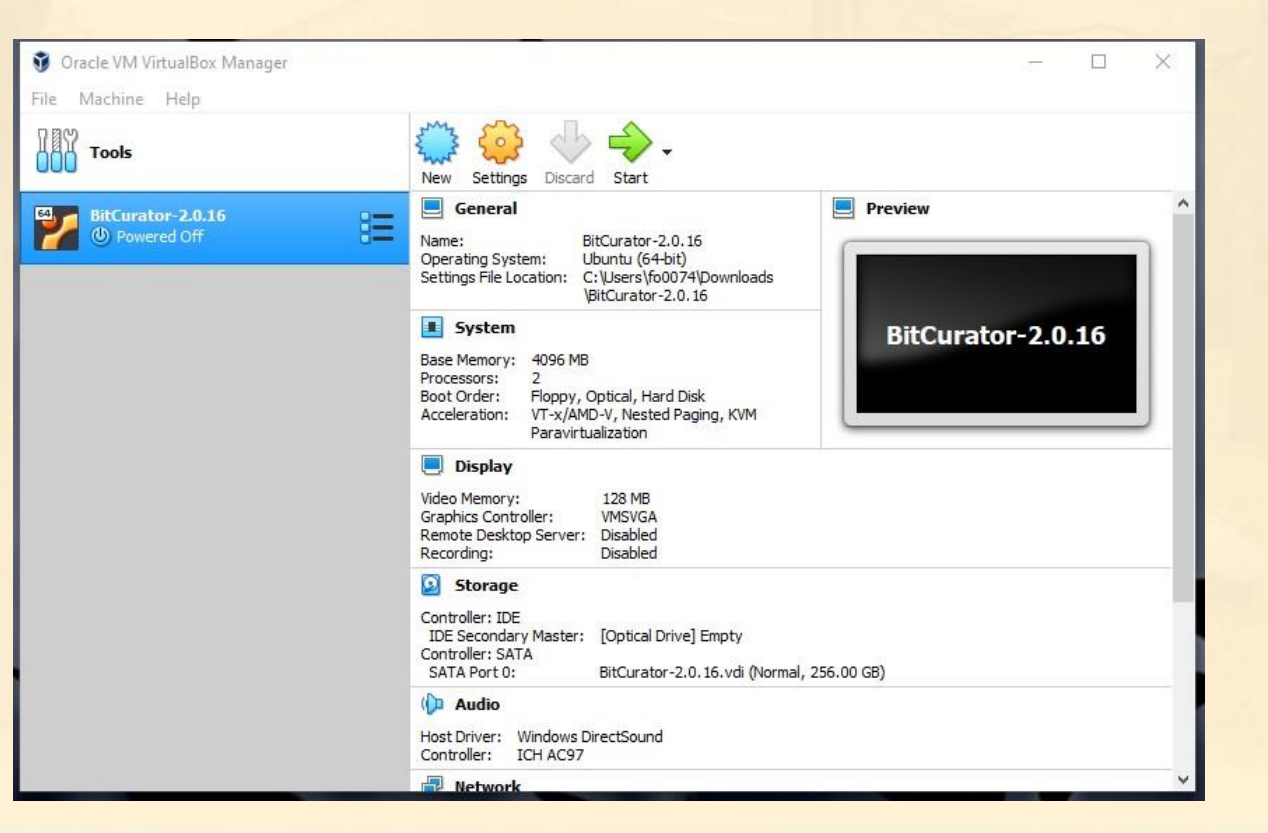

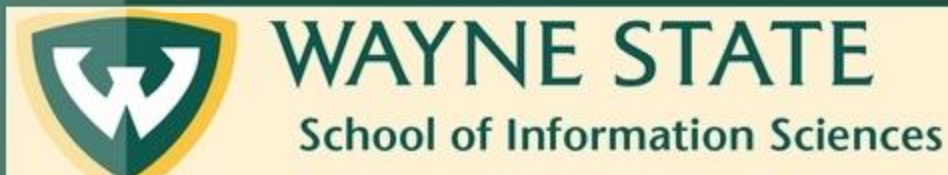

# Step Eight Cont.

If it worked, you will see this screen. Be warned, it does take a little while to start up.

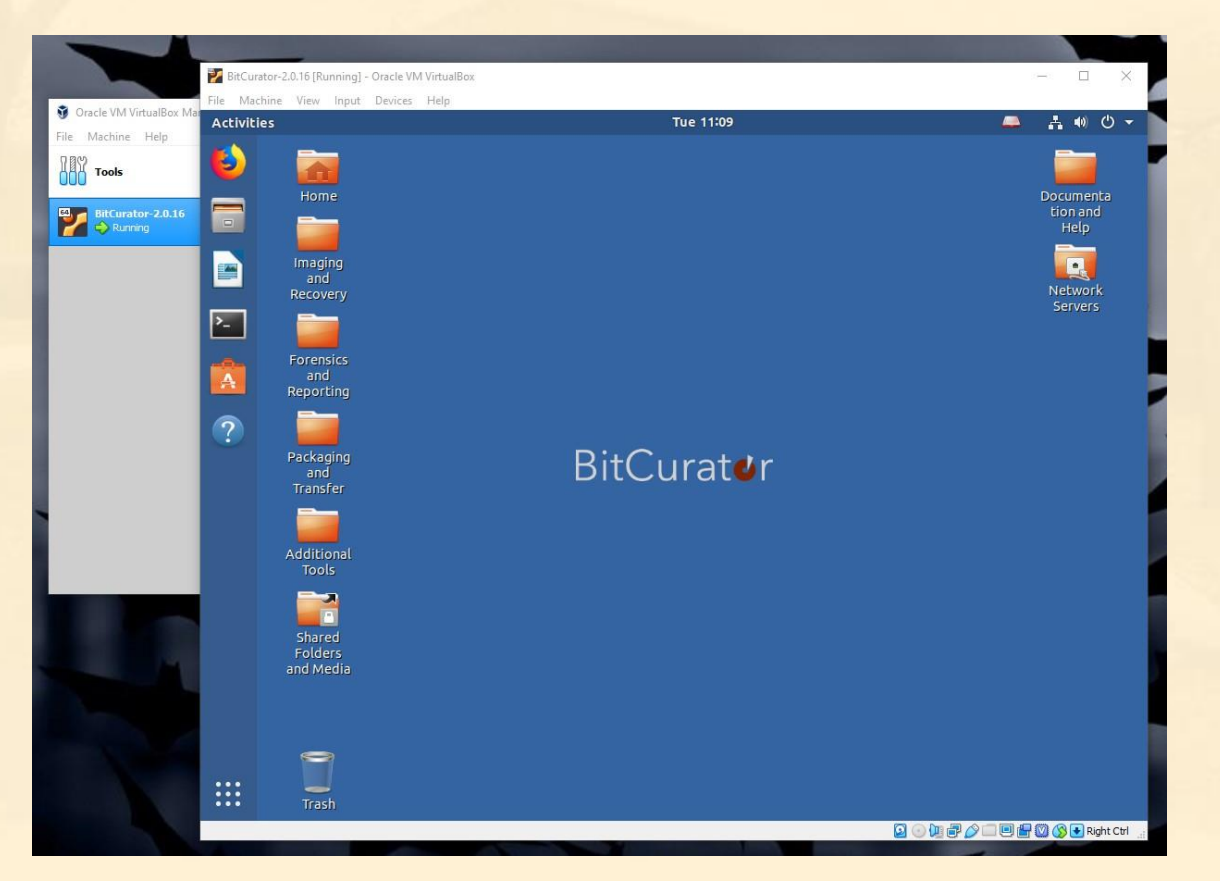

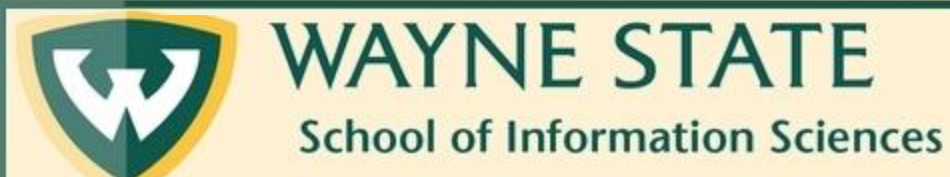